## Instruktion för hantering av Matchprotokoll - Juniorallsvenskan

Matchprotokollen ska mejlas in till SIBF på **info@innebandy.se**. Formatet ska vara i **PDF** och filen ska vara döpt till **matchnumret**. I ämnesrutan ska det stå **Matchprotokoll**.

| Från:                   | Mattias Linell (SIBF) (SIBF) $\sim$ | ~ Ø                |
|-------------------------|-------------------------------------|--------------------|
| Till:                   | ( info (SIBF)                       | Kopia Hemlig kopia |
| Ämne:                   | Matchprotokoll                      | Prioritet $\sim$   |
| 580031013.pdf<br>415 kB |                                     |                    |

Detta görs enklast på följande sätt:

## Iphone

- 1. Öppna Anteckningar och välj en anteckning eller skapa en ny.
- 2. Tryck på kameraknappen för att börja skanna ett dokument i Anteckningar och tryck sedan på Skanna dokument-symbolen för att skanna dokumentet.
- 3. Placera matchprotokollet så att kameran kan "se" det.
- 4. Om enheten är i Auto-läge skannas dokumentet automatiskt. Om du behöver skanna manuellt trycker du på slutarknappen eller på någon av volymknapparna. Dra i hörnen så att skanningen passar på sidan och tryck sedan på Behåll skanning.
- 5. Tryck på Spara.
- 6. Döp anteckningen till matchnumret.
- 7. Mejla dokumentet till info@innebandy.se med ämnet Matchprotokoll.

## Android

- 1. Öppna Google Drive-appen.
- 2. Tryck på Ny + följt av Skanna.
- 3. När du är klar med genomsökningen trycker du på OK.
- 4. Tryck på Spara.
- 5. Döp filen till matchnumret, välj ett Drive-konto att spara filen i och en Drive-mapp och tryck på Spara.
- 6. Mejla dokumentet till <u>info@innebandy.se</u> med ämnet Matchprotokoll.

## Anmärkningsvärda förhållanden

Mejlas in till <u>info@innebandy.se</u>. Ärendet noteras alltid, även om ni inte får något svar.